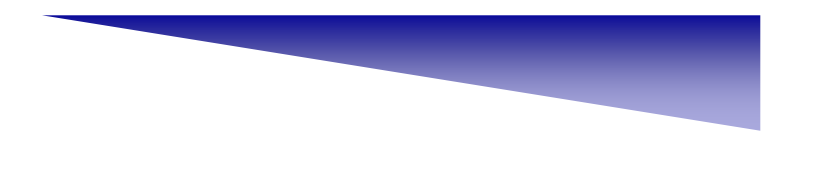

### Timer 與圖像控制項

Timer計時器是Visual Basic所內建的一個特別元件,它在程式執行時,不會顯示出來,而是在程式的背後執行。它可以在們指定的時間執行特定的動作。

應用程式必須在程式內加人適當的圖片,才能讓操 作者有不同的操作感覺,有時加入圖形是為了多媒體的 相關應用。

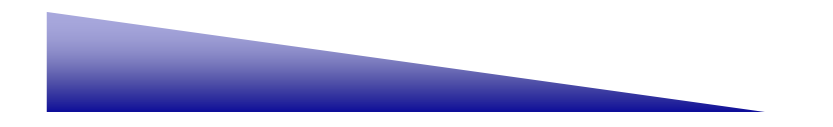

Timer物件有幾個重要屬性,我們分別討論:

### 1.Enalded

Enabled的項目,表示Timer的啟動與否,若Enabled為True,則表示 Timer已經啟動,假設Enabled為False,則表示Timer沒有啟動。

### 2.Interval

Interval設定計時器的時間間隔,也是週期之意,其單位為亳秒( $\frac{1}{1000}$ ),假設我們將Interval設定成1000,即1000x $\frac{1}{1000}$ =1秒,若我們將Interval設定成100,則100x $\frac{1}{1000}$ =0.1秒。

### 3.Tick

Tick是Timer計時器的預設事件,當Timer的Enabled屬性為True,每隔 一段時間(由Interval來設定這一段時間),Tick就被執行一次,例如 Interval=1000,則每隔一秒,Tick會被觸發一次,假設Interval=100,則每 隔0.1秒,Tick就會被執行一次。

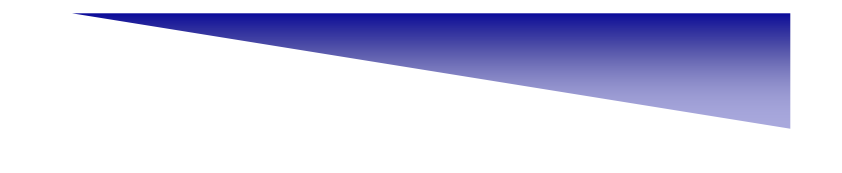

[範例]

設計一個計數秒的程式,並且即時顯示出來。

Step 1: 首先,建立一個Form1表單,然後再放置Label1與Timer1的物件。

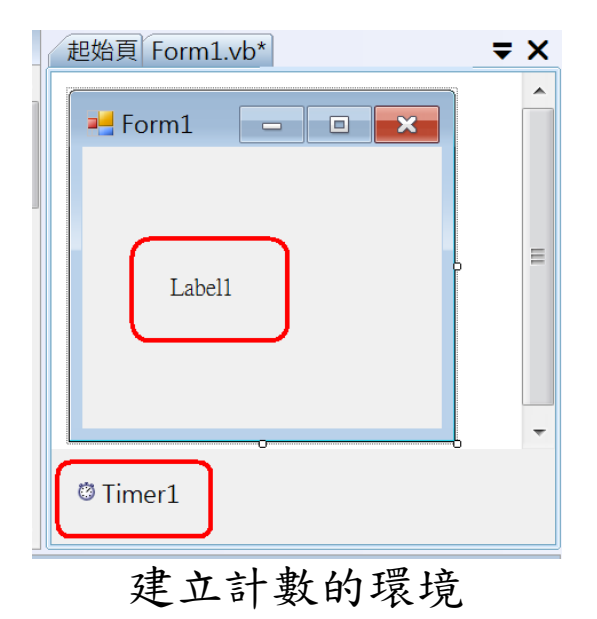

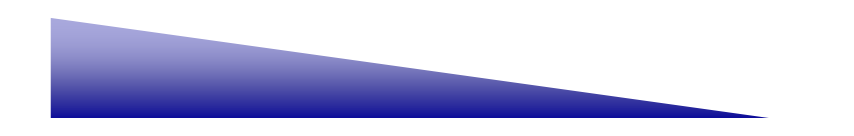

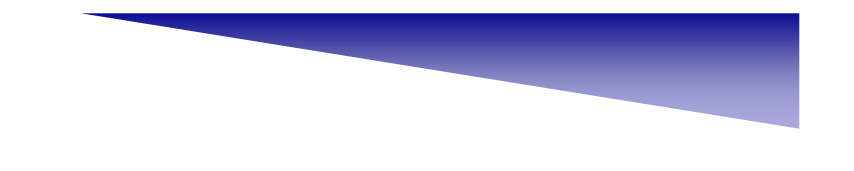

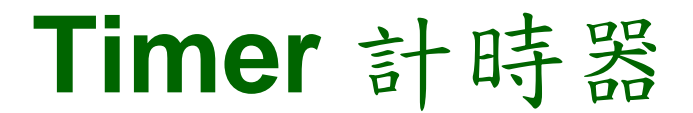

Step 2:設計Timer1物件的Interval屬性,我們將它設定成1000的值,因為Timer 的單位是0.001秒,所以0.001×1000將等於 "1" 秒,參考圖所示。

|                      | <b>雷性</b>                           | <b>→</b> ₽ X |  |  |
|----------------------|-------------------------------------|--------------|--|--|
| Т                    | Timer1 System.Windows.Forms.Timer • |              |  |  |
|                      |                                     |              |  |  |
| Ŧ                    |                                     |              |  |  |
|                      | (Name)                              | Timer1       |  |  |
|                      | Enabled                             | True         |  |  |
|                      | GenerateMember                      | True         |  |  |
|                      | Interval                            | 1000         |  |  |
|                      | Modifiers                           | Friend       |  |  |
|                      | Tag                                 |              |  |  |
|                      |                                     |              |  |  |
|                      |                                     |              |  |  |
| Interval             |                                     |              |  |  |
| 每毫秒發生 Elapsed 事件的頻率。 |                                     |              |  |  |

設定Interval屬性值為1000

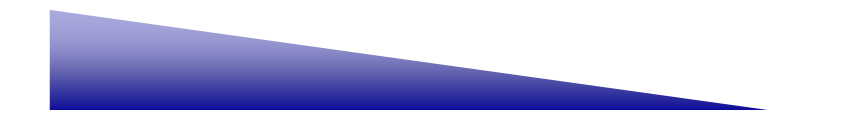

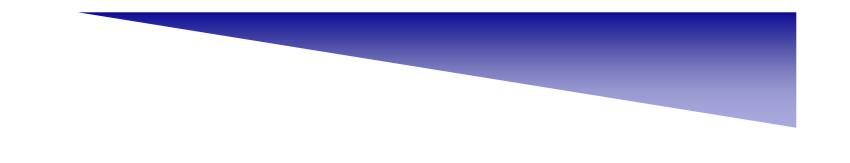

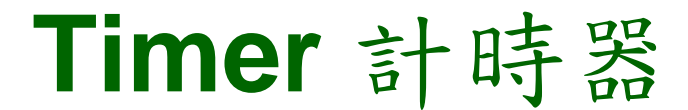

Step 3: 將滑鼠移至Timer1物件上,準備開啟Timer1的Tick事件程序,如圖所示。

| Form1    |   |
|----------|---|
| L shell  |   |
| Labell   | L |
|          |   |
| Timer 14 |   |

準備開啟Timer1的Tick事件程序

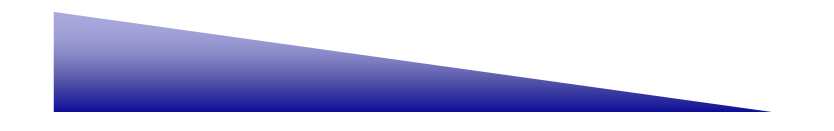

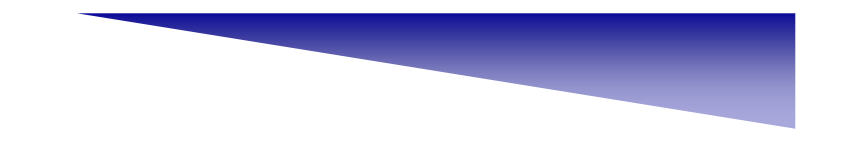

```
Step 4: 輸入下列程式,其中Counter是計數的變數,每一個Tick事件, counter 都會加1,然後顯示在Label1.的Text內。
```

```
Dim counter As Integer = 0
```

Private Sub Timer1\_Tick(ByVal sender As System.Object, ByVal e As

System.EventArgs) Handles Timer1.Tick

```
counter = counter + 1
```

Label1.Text = counter

End Sub

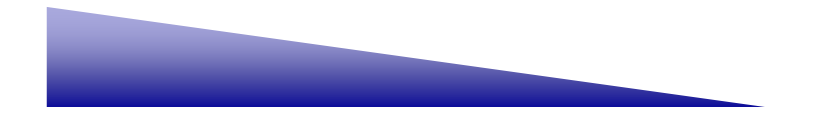

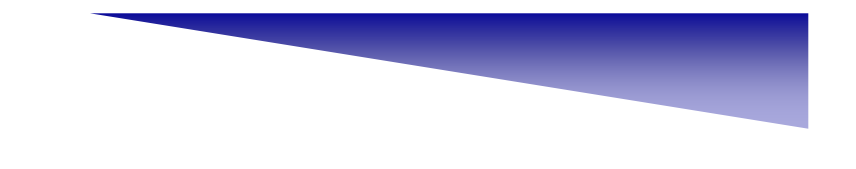

Step 5:如圖所示,有一個變數Counter宣告,必須放置在最上層,當作全域變

數,其初始值為0。

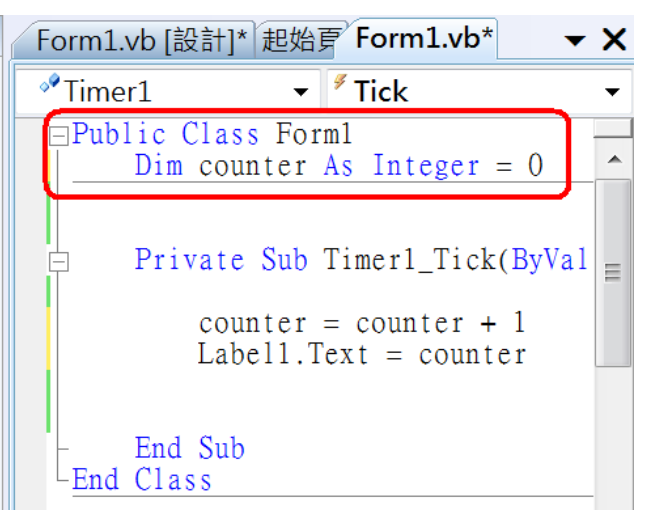

Step 6: 開始執行程式後, 秒數開始被顯示出來, 從1增加, 如圖所示。

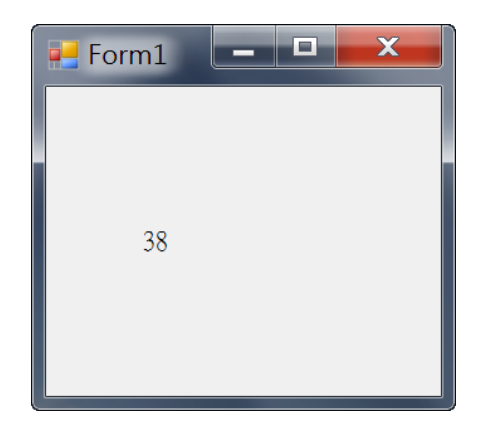

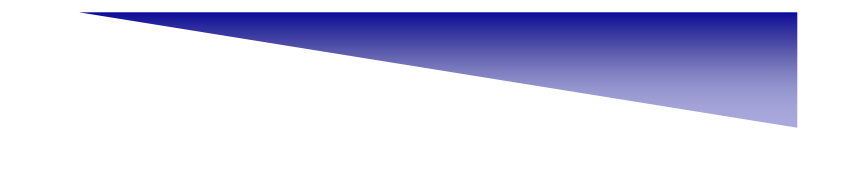

[範例]

分別顯示Now,Today,TimeOfDay,以及自己定義的counter的變數。 Step 1:首先,設計一個介面,分別放值8個Label的物件,然後再放入Timer1

的物件,參考圖示。

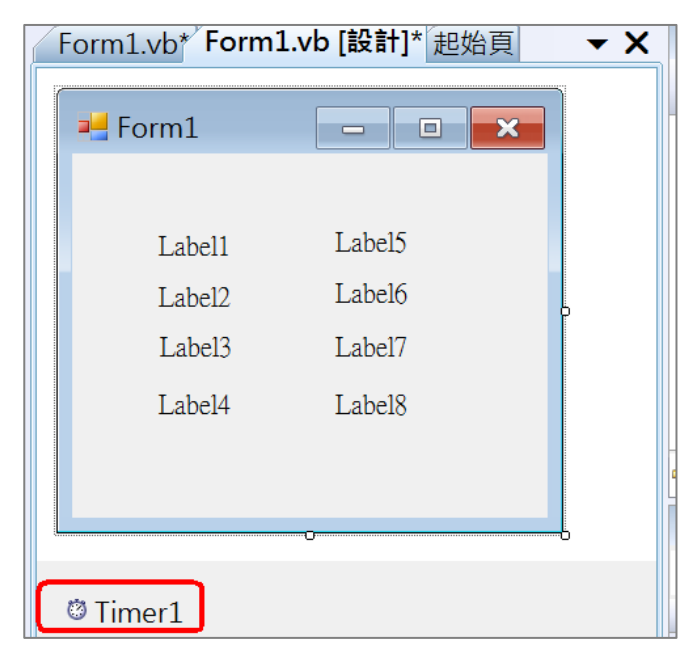

設計物件介面

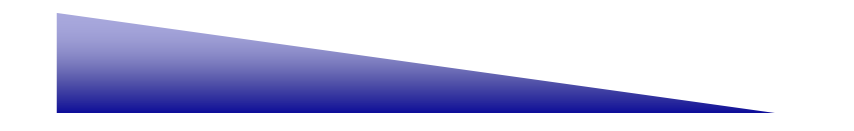

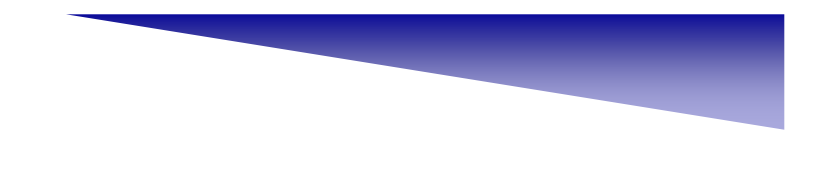

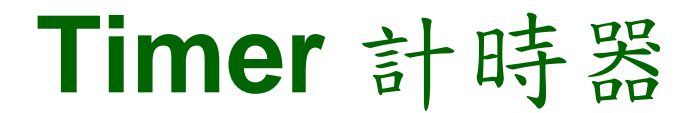

Step 2: 設定Lable1~Label4的Text, 顯示要標示的各個變數。

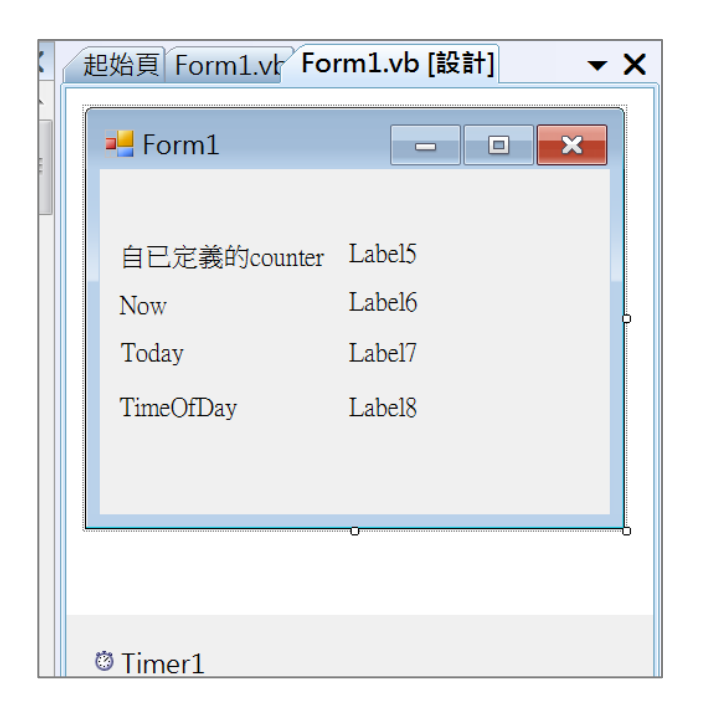

設定Lable1~Lable4的Text屬性

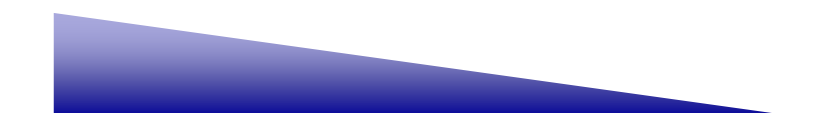

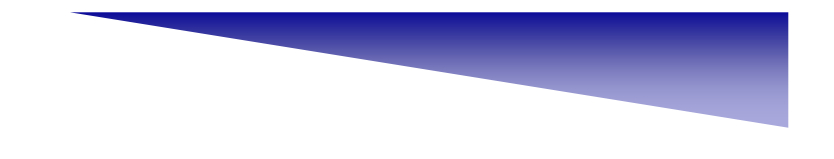

Step 3: 輸入下列程式碼,特別注意的,在宣告Counter變數時,必須將它宣告成全域變數。

Dim counter As Integer = 0 counter = counter + 1 Label5.Text = counter Label6.Text = Now Label7.Text = Today Label8.Text = TimeOfDay

Step 4:實際編輯程式碼畫面,參考圖所示。

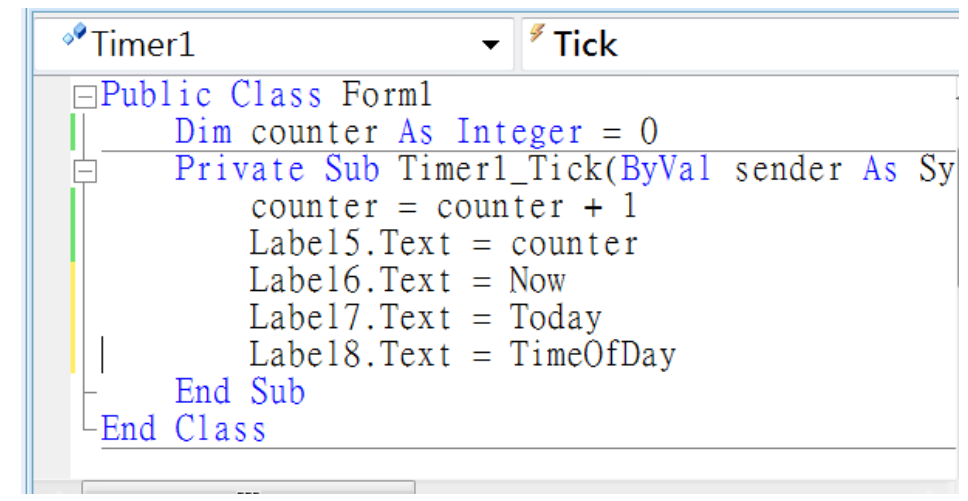

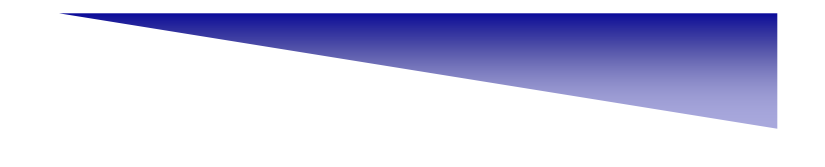

Step 5:執行程式開始,分別顯示出各個變數內容。

| 變數        | 說明        |
|-----------|-----------|
| Now       | 顯示現在日期與時間 |
| Today     | 顯示現在日期    |
| TimeOfDay | 顯示現在時間    |

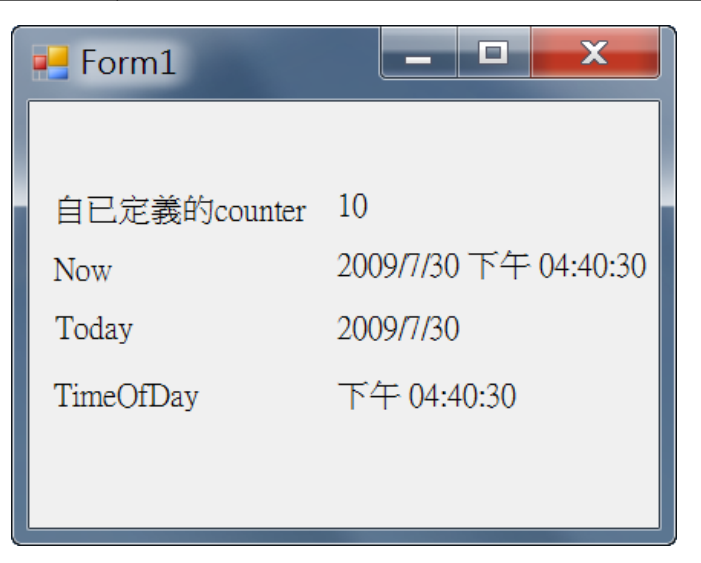

執行程式顯示各變數內容

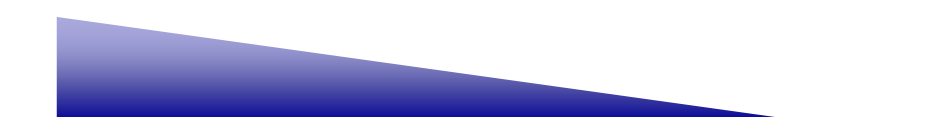

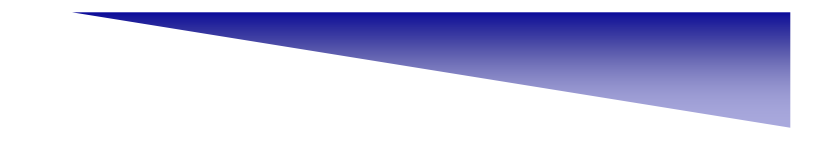

### [範例]

設計一個程式,可以用秒計時,同時顯示出來。

Step 1:設計一個介面,共有一個Lable,1個TextBox,以及兩個Button物件, 同時也加了一個Timer物件,如圖所示。

| Label1          |
|-----------------|
| Button1 Button2 |
| © Timer1        |

設計一個計數的介面

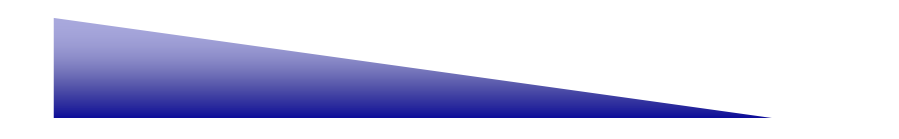

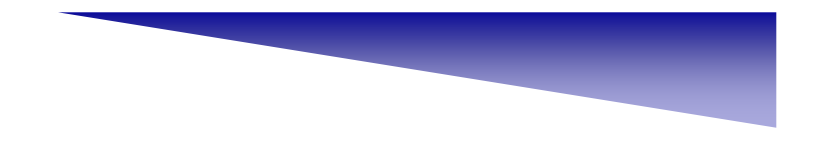

Step 2: 設定每個物件的Text屬性,參考圖示。

| 物件       | 屬性           |  |
|----------|--------------|--|
| Label1   | Text="準備計時"  |  |
| TextBox1 | (無更改)        |  |
| Button1  | Text=" 計時開始" |  |
| Button2  | Text="計時結束"  |  |
| Timer1   | (無更改)        |  |

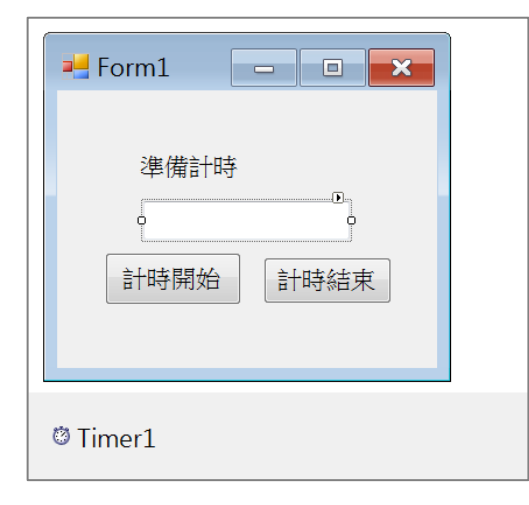

設定物件的顯示名稱

Step 3: 参考下列程式,分別在Button1,Button2,以及Timer1的相關事件程 序中,輸入程式。

Public Class Form1 Dim start time As Double Private Sub Button1 Click(ByVal sender As System.Object, ByVal e As System. EventArgs) Handles Button1. Click Label1.Text = "計時進行中" Timer1. Enabled = True start time = Microsoft.VisualBasic.Timer End Sub Private Sub Timer1 Tick(ByVal sender As System.Object, ByVal e As System.EventArgs) Handles Timer1.Tick Label1.Text = "計時進行中" TextBox1.Text = Microsoft.VisualBasic.Timer - start time End Sub Private Sub Button2\_Click(ByVal sender As System.Object, ByVal e As System.EventArgs) Handles Button2.Click Label1.Text = "計時結束" Timer1. Enabled = False End Sub End Class

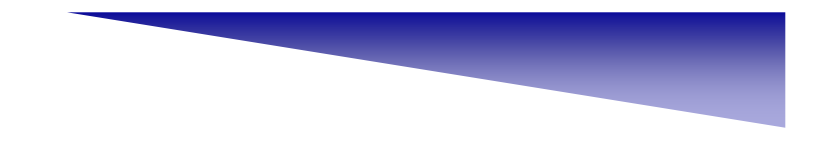

Step 4: 開始執行程式,準備按下計時開始鈕,如右圖所示。

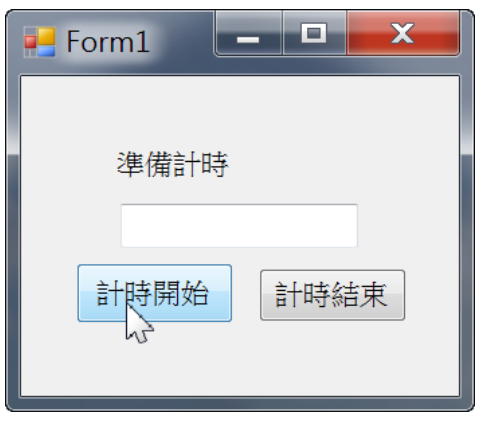

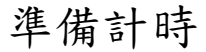

Step 5: 計時進行中,由於TextBox1的Text,顯示Microsoft.VisualBasic.Timer - start\_time,而Microsoft.VisualBasic.Time是從午夜開始傳回的秒數

時間。

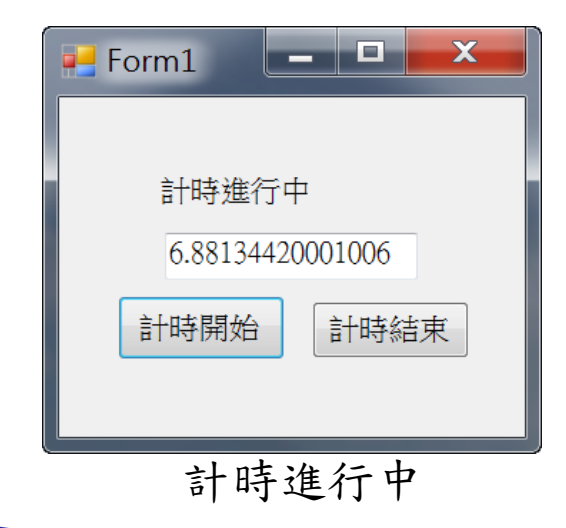

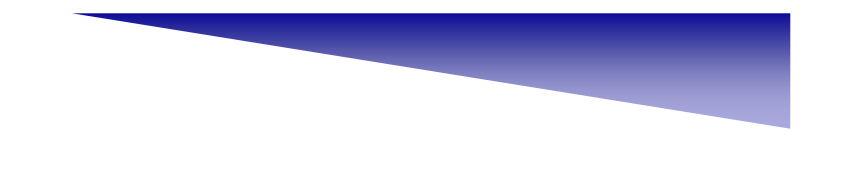

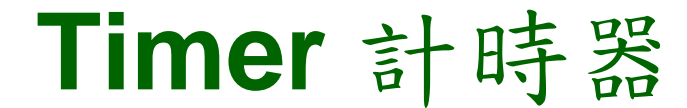

Step 6:按下計時結束鈕後,時間計數將停止,顯示已計數的秒數。

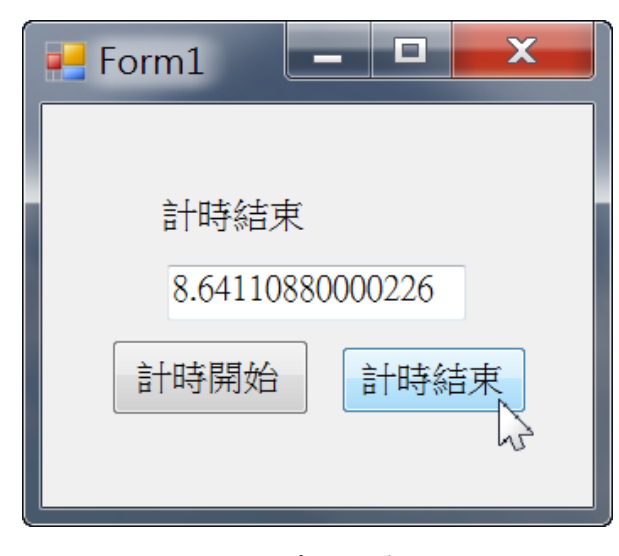

計時結束

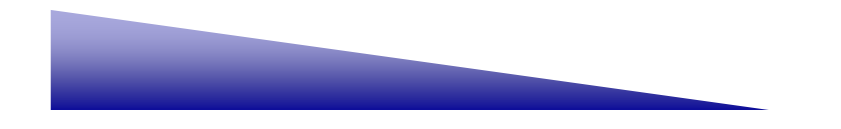

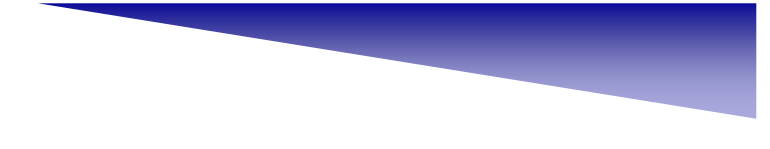

# Timer 計時器 [修正]

應該Form1上增加一個清除的功能,而這個功能須要計時後才能動作。

Step 1:新增一個清除鈕,它的功能是要將計數後的秒數,清除掉的,如圖所示。

| 起始頁 Form1.vb* Form1.vb [設計]* |
|------------------------------|
| Form1 🗖 🔀                    |
| 準備計時                         |
| 計時開始                         |
|                              |
| © Timer1                     |

增加清除按鈕

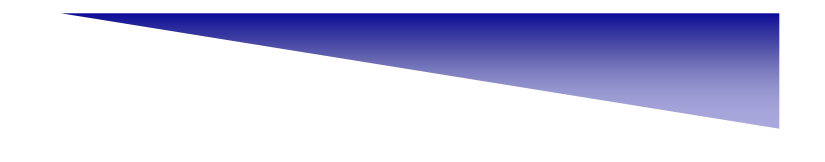

Step 2: 設定清除鈕Enabled屬性為False,如圖所示。

| Interior | <b></b><br>雷性      | -                  | η Χ |
|----------|--------------------|--------------------|-----|
| E        | Button3 System.Wir | ndows.Forms.Button | -   |
| •        |                    |                    |     |
|          | Cursor             | Default            | *   |
|          | DialogResult       | None               |     |
| _        | Dock               | None               |     |
|          | Enabled            | False              | =   |
| Ŧ        | FlatAppearance     |                    |     |
|          | FlatStyle          | Standard K         |     |
| Ŧ        | Font               | 新細明體, 9pt          |     |
|          | ForeColor          | ControlText        |     |
|          | GenerateMember     | True               | -   |
|          | GenerateMember     | True               |     |

Step 3: 開始執行程式,我們發現清除鈕一開始是失效的,如圖所示。

| 🛃 Form1 |      |
|---------|------|
| 準備計時    |      |
| 計時開始    | 計時結束 |
|         | 清除   |

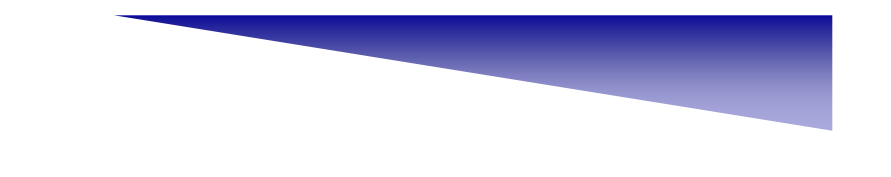

Step 4:我們要讓清除鈕Enabled的值為True,必須在按下計時結束鈕後,設定成True,所以於Button2的Click事件程序中,加入一行新的程式,如圖所示。

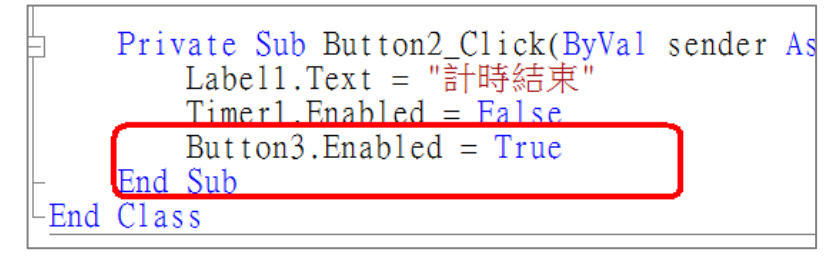

Step 5:設定清除鈕的清除功能,當按下Button3後,將Button3的Enabled設定成False,然後將TextBox1的Text屬性,設成空白字串,如圖所示。

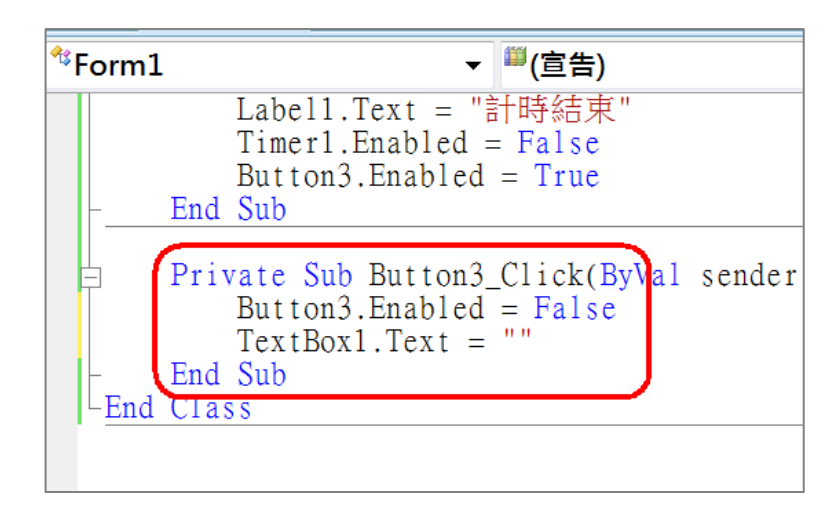

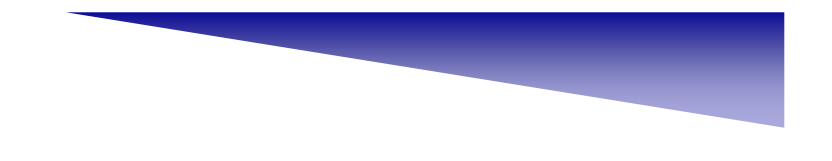

Step 6:執行程式後,按下計時開始鈕,開始計時,此時清除鈕還是失效的,

如圖所示。

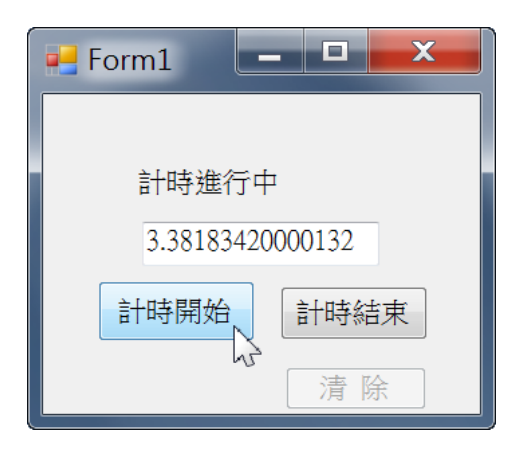

Step 7:計時結束1,我們發現清除已經可以使用了,如圖所示。

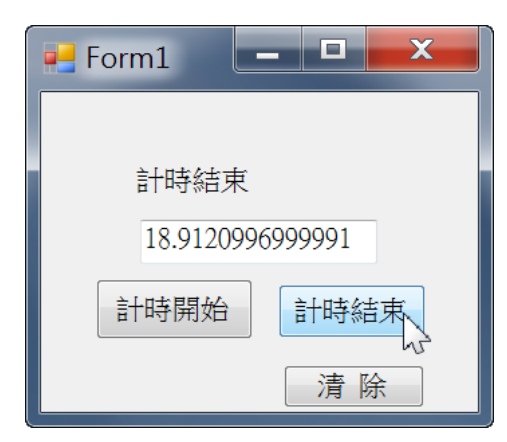

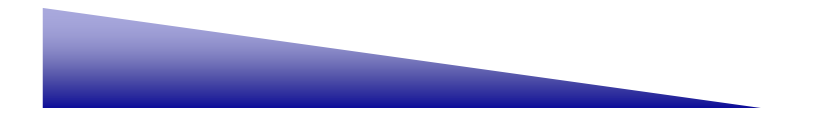

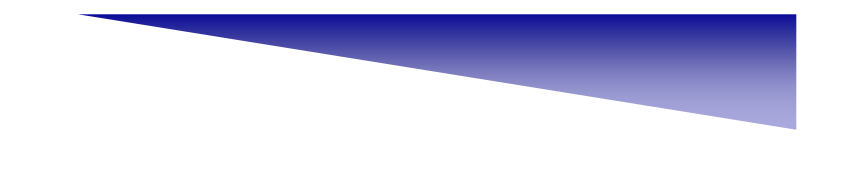

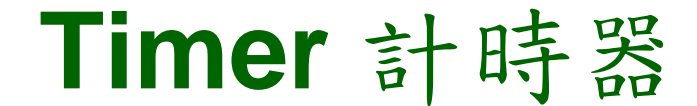

Step 8:當我們按下清除鈕後,原本數的秒數都被清除掉了,如圖所示。

| 📲 Form1 📃 | - 🗆 🗙 |
|-----------|-------|
| ÷10+0+++  |       |
| 計時結果      |       |
| 計時開始      | 計時結束  |
|           | 清除    |

清除計數的秒數

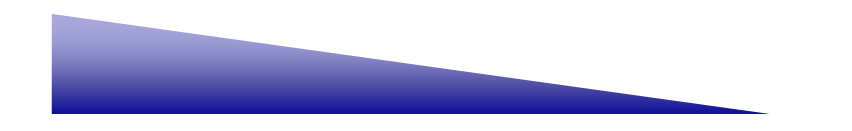